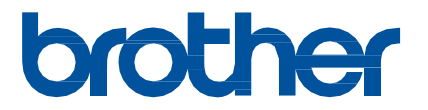

# Ghid rapid pentru aplicația Artspira

(pentru mașini de brodat compatibile cu WLAN)

> Versiun ea în limba engleză B

# **UTILIZAREA ACESTUI GHID**

Aplicația Artspira oferă un conținut amplu de date de broderie și poate fi utilizată pentru a transfera date de pe dispozitivul dvs. inteligent către mașina de brodat Brother compatibilă WLAN prin intermediul unui server. Datele de broderie create utilizând funcția de design încorporată în aplicație pot fi, de asemenea, transferate.

Acest ghid oferă proceduri de operare de bază pentru utilizarea aplicației Artspira, precum și pentru utilizarea mașinii de brodat pentru a prelua conținutul furnizat de aplicație. Pentru instrucțiuni detaliate privind utilizarea mașinii de brodat, consultați Manualul de utilizare furnizat împreună cu aceasta.

## PRECAUȚII

- Pentru a utiliza funcțiile aplicației, software-ul mașinii de brodat trebuie să fie actualizat la cea mai recentă versiune.
- Vă recomandăm să utilizați cea mai recentă versiune a aplicației, astfel încât aceasta să poată fi utilizată în condiții optime.
- Rețineți că ecranele și pictogramele prezentate în proceduri pot diferi de cele reale.

# **MĂRCI COMERCIALE**

Google Play este o marcă comercială a Google Inc. Utilizarea acestei mărci comerciale este supusă permisiunilor

Google. App Store este o marcă de servicii a Apple Inc. înregistrată în Statele Unite și în alte țări.

Orice nume de companie și de produs care apar pe produsele Brother și pe documentele aferente sunt mărci comerciale sau mărci comerciale înregistrate ale companiilor respective.

# **OPERAȚIUNI DE BAZĂ**

#### Instalarea aplicației

o Accesați Google Play™ sau App Store pe dispozitivul dvs. inteligent.

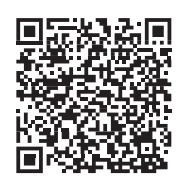

#### Instalați aplicația [Brother Artspira].

#### Conectarea

#### o Conectați mașina de brodat la rețeaua fără fir.

Pentru detalii privind efectuarea conexiunilor, consultați Manualul de utilizare pentru mașina de brodat.

#### Atingeți pictograma Artspira pe dispozitivul dvs. inteligent pentru a deschide aplicația.

#### Conectați-vă la aplicație.

#### Memo

 Dacă aveți un ID CanvasWorkspace, conectați-vă cu același ID de conectare și parolă. CanvasWorkspace și aplicația Artspira vor fi legate automat.

#### Atingeți in ecranul de pornire pentru a înregistra mașina.

#### Memo

- Dacă maşina de brodat a fost deja înregistrată cu CanvasWorkspace, nu este necesar să fie înregistrată cu aplicația Artspira.
- Pot fi înregistrate până la patru mașini de brodat și mașini de tăiat compatibile.

O Atingeți [Înregistrare] în categoria de mașini pe care doriți să o înregistrați, apoi urmați instrucțiunile care apar în aplicație pentru a înregistra mașina de brodat cu aplicația.

Când înregistrarea este finalizată, datele pot fi transferate la aparat din aplicație.

#### Transferul datelor din aplicație

 Selectați conținutul din ecranul principal sau, din categoria preferată, un model care urmează să fie transferat. Dacă este necesar, editați-l înainte de transfer. Pentru a crea noi date de broderie care urmează să fie transferate, atingeți [New] în ecranul de pornire, apoi selectați una dintre funcțiile enumerate în meniul de editare a datelor de broderie.

#### Oupă finalizarea editării, atingeți [Transfer] pentru a transfera datele către server.

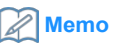

- Datele transferate către server vor fi șterse o anumită perioadă de timp.
- Pot fi transferate date pentru un singur model la un moment dat. Dacă datele au fost deja transferate către server, acestea vor fi suprascrise. Dacă un singur proiect conține mai multe date de broderie, utilizați mașina de brodat pentru a recupera datele transferate anterior înainte de a le transfera pe următoarele.

#### Utilizarea maşinii de brodat pentru a prelua date

Folosind o mașină de brodat compatibilă cu WLAN care acceptă aplicația, recuperați datele transferate către server. Deoarece procedura de recuperare a datelor diferă în funcție de serie, consultați pagina pentru seria corespunzătoare, enumerată mai jos.

#### Memo

- Determinați numele seriei pe baza literelor de la începutul numelui modelului.
- Ecranele utilizate în aceste proceduri provin din modelul care reprezintă seria. În funcție model, modelele care apar pot fi diferite.
- Perioada de lansare pentru software-ul care susține aplicația poate diferi în funcție de model și de regiunea de vânzare a produsului.

| <pentru bp="" f,="" innov-is="" lb,="" m="" nq="" ns="" nv="" pe,="" se,="" seriile=""></pentru> | pagina 4 |
|--------------------------------------------------------------------------------------------------|----------|
| <pentru ev,="" innov-is="" seria="" xp=""></pentru>                                              | pagina 5 |
| <pentru bp="" innov-is="" seriile="" xe="" xj=""></pentru>                                       | pagina 6 |
| <pentru pr="" seria=""></pentru>                                                                 | pagina 7 |

## <Pentru seriile F, LB, PE, SE, Innov-is BP/NS/NQ/NV/M>

o Atingeți ☐ în ecranul de selectare a tipului de model.

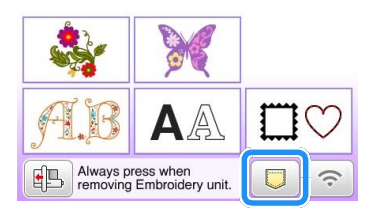

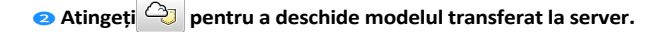

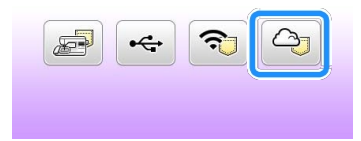

## Modificarea/ștergerea ID-ului înregistrat

Modificați sau ștergeți ID-ul înregistrat în ecranul de setări, după cum se arată mai jos.

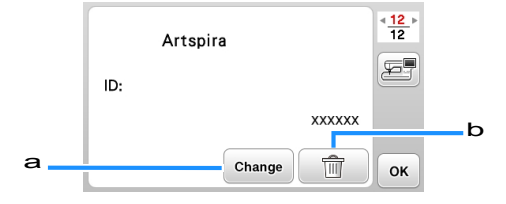

- a această tastă pentru a înregistra mașina cu un ID diferit. Conectați-vă la aplicație cu ID-ul care urmează să fie utilizat și apoi înregistrați din nou mașina din ecranul de înregistrare a mașinii din aplicație.
- b Atingeți această tastă pentru a șterge complet ID-ul înregistrat din aparat.

#### <Pentru EV, seria Innov-is XP>

o Atingeți □ în ecranul de selectare a tipului de model.

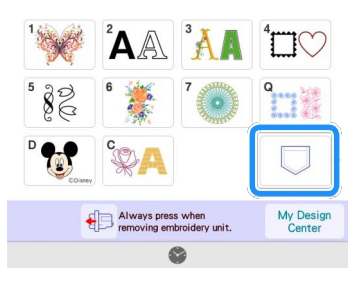

Atingeți pentru a deschide modelul transferat la server.

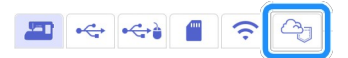

## Modificarea/ștergerea ID-ului înregistrat

Modificați sau Ștergeți ID-ul înregistrat în ecranul de setări, după cum se arată mai jos.

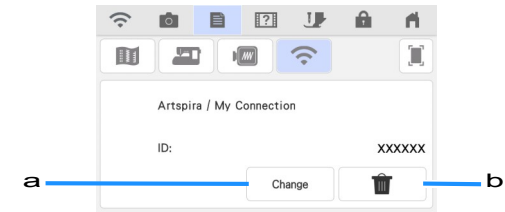

a această tastă pentru a înregistra mașina cu un ID diferit. Conectați-vă la aplicație cu ID-ul care urmează să fie utilizat și apoi înregistrați din nou mașina din ecranul de înregistrare a mașinii din aplicație.

b Atingeți această tastă pentru a șterge complet ID-ul înregistrat din aparat.

#### <Pentru seria Innov-is BP/XE/XJ>

o Atingeți 🕘 în ecranul de selectare a tipului de model.

Modelul transferat la server este deschis.

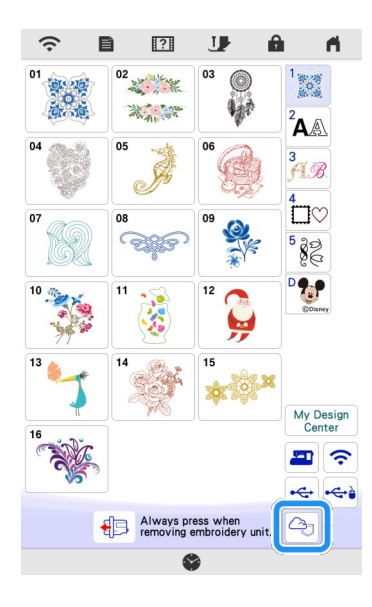

#### Modificarea/ștergerea ID-ului înregistrat

Modificați sau Ștergeți ID-ul înregistrat în ecranul de setări, după cum se arată mai jos.

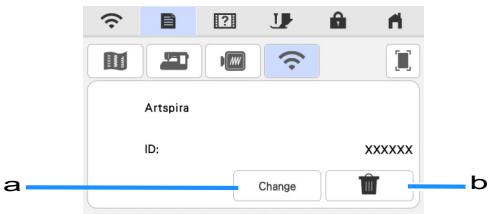

- a această tastă pentru a înregistra mașina cu un ID diferit. Conectați-vă la aplicație cu ID-ul care urmează să fie utilizat și apoi înregistrați din nou mașina din ecranul de înregistrare a mașinii din aplicație.
- b Atingeți această tastă pentru a șterge complet ID-ul înregistrat din aparat.

## <Pentru seria PR>

o Atingeți 🗠 în ecranul de selectare a tipului de model.

Modelul transferat la server este deschis.

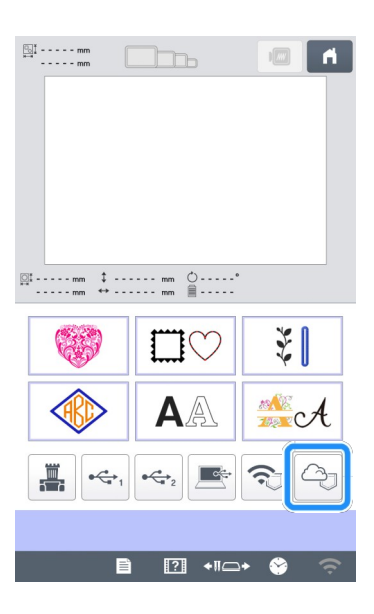

#### Modificarea/ștergerea ID-ului înregistrat

Modificați sau Ștergeți ID-ul înregistrat în ecranul de setări, după cum se arată mai jos.

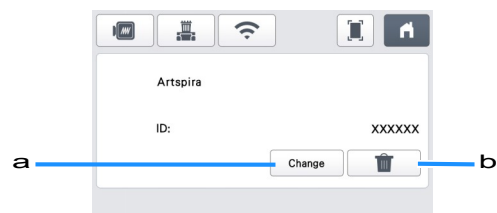

- a această tastă pentru a înregistra mașina cu un ID diferit. Conectați-vă la aplicație cu ID-ul care urmează să fie utilizat și apoi înregistrați din nou mașina din ecranul de înregistrare a mașinii din aplicație.
- b Atingeți această tastă pentru a șterge complet ID-ul înregistrat din aparat.

# DEPANARE

Dacă apare o problemă la deschiderea datelor din aplicația Artspira, găsiți o soluție pentru problema corespunzătoare din cele enumerate mai jos. Dacă acest produs nu mai funcționează corect, verificați următoarele probleme posibile, precum și Q&A de pe site-ul de asistență Brother (https://s.brother/csyai/). Dacă problema persistă, contactați Serviciul clienți Brother sau un centru de service autorizat Brother. Dacă apare o problemă în timpul brodării, consultați manualul furnizat împreună cu mașina dvs.

| Simptome                                                                                                    | Cauza posibilă (sau rezultatul)                                                                                                    | Soluție                                                                                                    |
|----------------------------------------------------------------------------------------------------|----------------------------------------------------------------------------------------------------|----------------------------------------------------------------------------------------------------|
|                                                                                                    | Atunci când datele au fost transferate din<br>aplicația Artspira, a fost selectată o altă<br>mașină decât cea care urma să fie utilizată.                                                  | Selectați mașina corectă în aplicația Artspira<br>și apoi transferați datele din nou.                                                                                                    |
| Modelul transferat din aplicația Artspira nu<br>apare pe ecranul aparatului.                                                                              | Perioada de stocare pe server a expirat.                                                                                                    | Datele sunt șterse de pe server după ce a<br>trecut o anumită perioadă de timp de la<br>transferul datelor. Recuperați datele de pe<br>aparat cât mai curând posibil după transferarea<br>datelor.            |
|                                                                                                    | Software-ul aparatului nu a fost actualizat la<br>cea mai recentă versiune; prin urmare, nu<br>poate fi recuperat un model de aplicație.                                                   | Actualizați software-ul aparatului la cea mai<br>recentă versiune. Pentru detalii privind<br>actualizarea mașinii, consultați Manualul de<br>utilizare furnizat împreună cu aceasta.                          |
| Datele nu pot fi salvate în aparat.                                                                                                    | Nu există suficientă memorie disponibilă în aparat.                                                                                                    | Ștergeți datele nedorite, apoi încercați să<br>salvați din nou.                                                                                                    |
|                                                                                                    | Este posibil ca anumite modele să nu fie salvate în memoria aparatului.                                                                                                    | Salvați în [Creațiile mele] în aplicația Artspira.                                                                                                    |
| Datele nu pot fi salvate pe o unitate flash<br>USB.                                                                                                    | Modelele transferate din aplicația Artspira nu pot fi salvate în memoria externă.                                                                                                    | Salvați în memoria aparatului sau în [My<br>Creations] în aplicația Artspira.                                                                                                    |
| (Pentru utilizatorii funcției My Connection)<br>ID-ul de conectare afișat în ecranul de setări<br>al aparatului este diferit de ID-ul<br>CanvasWorkspace. | Deoarece pentru conectarea la aplicația<br>Artspira a fost utilizat un alt ID de conectare<br>decât cel pentru CanvasWorkspace, ID-ul a<br>fost schimbat cu cel pentru aplicația Artspira. | Dacă setarea legăturii CanvasWorkspace din<br>ecranul de setări al aplicației Artspira este<br>activată, datele din orice aplicație pot fi<br>recuperate, chiar dacă ID-ul afișat aparat a<br>fost modificat. |